Sie klicken auf unserer Schulhomepage auf der Startseite rechts unter

Vertretungsplan auf den Button

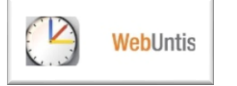

Es öffnet sich die Startseite von WebUntis.

Klicken Sie das Symbol für Stundenplan links oben an.

|                                                                                   |                                               |                                  |       | _   |      |
|-----------------------------------------------------------------------------------|-----------------------------------------------|----------------------------------|-------|-----|------|
| Contene Schule Babenhauser 🕐 WebUntis                                             |                                               |                                  | -     | a   | ×    |
| ← → Ů ⋒ A https://cissa.webuntis.com/rebUntis/?school=jss-babenhausen#/basic/main |                                               | □ ☆                              | 1 化   | , Ŀ |      |
| Deachim-Schule Bei-enhausen<br>D-64832, Bgm-Willand Sr. 1                         |                                               |                                  | Login |     | ntis |
| A Heute 15-0-2018                                                                 |                                               |                                  |       |     |      |
| 📾 롣 🖾 Heutige Nachrichten 🔊                                                       | Login                                         | . <b>k</b>                       |       |     |      |
|                                                                                   | D-64832, BgmWilland-Str. 1<br>Schule wechseln | UntisMobile                      |       |     |      |
| Keine Nachrichten                                                                 | Benutzer                                      | Google Play                      |       |     |      |
|                                                                                   | Passwort                                      | Coverlauter in:<br>Windows Store |       |     |      |
|                                                                                   | Login<br>Passwort vergessen?                  |                                  |       |     |      |
|                                                                                   |                                               |                                  |       |     |      |

Es erscheint eine Liste mit allen Klassen, aus der Sie **die Klasse Ihres** Kindes auswählen und anklicken.

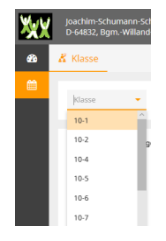

Anschließend können Sie den Stundenplan Ihres Kindes mit Angaben zu möglichen Vertretungen, Stundenverlegungen oder -ausfällen einsehen.

## Für beide Versionen gilt:

Bei differenzierten Fächern sowie Fächern, die in Jahrgangsbreite unterrichtet werden, wie z.B. WPU1 und 2, Religion und Angebote, können Sie an der Raumangabe erkennen, ob Ihr Kind von einer Vertretung, einer Stundenverlegung oder eines Stundenausfalls betroffen ist.